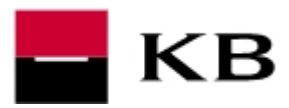

### FÁZE 1 –ODINSTALACE ROZHRANÍ JAVA POMOCÍ MS CLEAN UTILITY

Pro provedení níže uvedených kroků je nezbytné přihlášení jako uživatel s administrátorskými právy! <u>Postup doporučujeme v případě nejasností konzultovat s odborníkem na výpočetní techniku</u>

 prostřednictvím odkazu <u>http://www.mojebanka.cz/file/u/pcb/tc/msicuu2.exe</u> proveďte stažení instalačního souboru

Proběhne-li po odkliknutí stažení automaticky, soubor naleznete pravděpodobně v adresáři C:\users\(Vaše přihlašovací jméno do PC)\Stažené soubory\

Zobrazí-li se upozornění zabezpečení, zvolte **Povolit** (v anglické verzi **Allow**)

|                                                                                                    | Upozornění zabezpečení                                           | × |  |  |  |  |
|----------------------------------------------------------------------------------------------------|------------------------------------------------------------------|---|--|--|--|--|
|                                                                                                    | Dokument se pokouší připojit na adresu:<br>http://javadl.sun.com |   |  |  |  |  |
| Důvěřujete webu sun.com? Pokud weby přečřujete, zvolte Povolit. Pokud webu nedůvěřujete, zvolte Zablokovat |                                                                  |   |  |  |  |  |
| <b>√</b> Parr                                                                                              | natovat si tuto volbu u tohoto web                               |   |  |  |  |  |
| Nápov                                                                                                    | <u>ěda</u> <u>P</u> ovolit Za <u>b</u> lokovat Zrušit            |   |  |  |  |  |

- <u>ukončete všechny spuštěné programy</u>, na soubor msicuu2.exe klikněte pravým tlačítkem myši a zvolte Spustit jako správce (Windows Vista a vyšší) nebo jej po spuštění spusťte dvojklikem levým tlačítkem myši (WindowsXP) a proveďte jeho instalaci
  - 1) po spuštění souboru msicuu2.exe potvrďte první obrazovka NEXT
  - 2) na další obrazovce zaškrtněte I accept... a opět NEXT
  - 3) opět NEXT
  - 4) dokončení instalace stiskem tlačítka FINISH

|                                    |                                                                                                    |                                                                                                    | 🙀 Windows Installer Clean Up Setup                                                                            |                                                                 |                                                                                                    |                      |
|------------------------------------|----------------------------------------------------------------------------------------------------|----------------------------------------------------------------------------------------------------|----------------------------------------------------------------------------------------------------|-----------------------------------------------------------------|----------------------------------------------------------------------------------------------------|----------------------|
| 🖓 Windows Installer Clean Up Setup |                                                                                                    | _ <b>_</b> ×                                                                                                    | Start Installation                                                                                            | Office<br>Updat                                                 | e <u>5</u>                                                                                                    |                      |
| Microsoft<br>Office<br>Update      | Welcome to the Win<br>Installer Clean Up<br>Installation Wizard<br>Vindows programs before<br>Program.                                                                                                    | IOWS Ows Installer Clean Up Set Agreement tagree with the locense displantation                                                                                                    | Are you ready to have the Wise Installation V<br>Press the Next button to begin or the Back b<br>information. | /izard® begin the install?<br>utton to reenter the installation |                                                                                                    |                      |
|                                    | Click Careel to gal Setage<br>programs gov have varing<br>continue with the Seta pro-<br>tage of the setage of the setage of the setage<br>water setage of the setage of the setage<br>water setage of the setage of the setage<br>water setage of the setage of the setage<br>water setage of the setage of the setage<br>water setage of the setage of the setage<br>water setage of the setage of the setage<br>of the setage of the setage of the setage<br>of the setage of the setage of the setage<br>of the setage of the setage of the setage<br>of the setage of the setage of the setage<br>of the setage of the setage of the setage of the setage<br>of the setage of the setage of the setage of the setage<br>of the setage of the setage of the setage of the setage<br>of the setage of the setage of the setage of the setage<br>of the setage of the setage of the setage of the setage<br>of the setage of the setage of the setage of the setage<br>of the setage of the setage of the setage of the setage<br>of the setage of the setage of the setage of the setage of the setage of the setage<br>of the setage of the setage of the | duct specified above (a "SOFTWARE PRODUC<br>as Supplemental EULA. BY INSTALLING<br>THE COMPONENTS, YOU AGREE TO A<br>ccept the License Agreement<br>to not accept the License Agreement<br>Benet < Back Next> Ca | Back Net                                                                                                    | dows Installer Clean Up Setup<br>rosoft<br>Update               | Windows Installer Clean<br>Up has been successfully<br>installed<br>Pless the Finish bullon to exit this installation. |                      |
|                                    |                                                                                                    |                                                                                                    |                                                                                                    |                                                                 |                                                                                                    | - Provingeneration - |

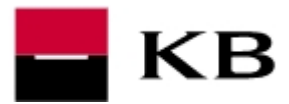

**3.** v menu Start / Všechny programy spusťte **Windows Install Clean Up** (C:\program files\windows install cleanup\msicuu.exe resp. C:\program files (x86)\...)

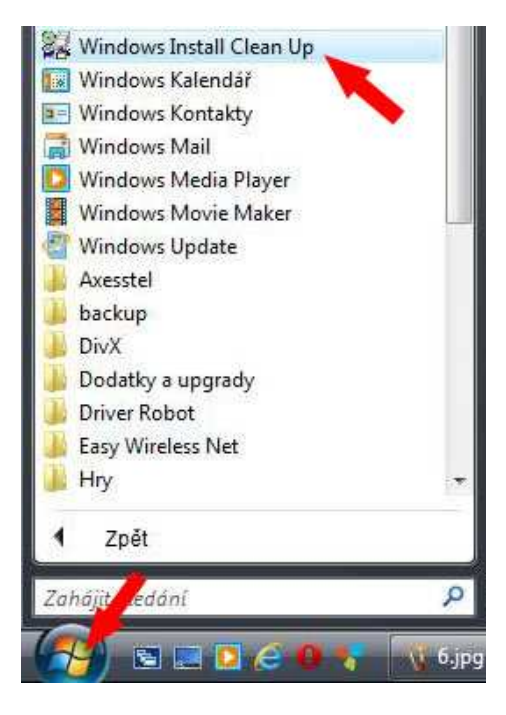

4. v zobrazeném seznamu vyhledejte rozhraní Java a zvolte Remove, následné varovné hlášení potvrďte kladně OK. Bude-li přítomna položka Java Auto Updater a Java FX, stejným způsobem je odeberte také.

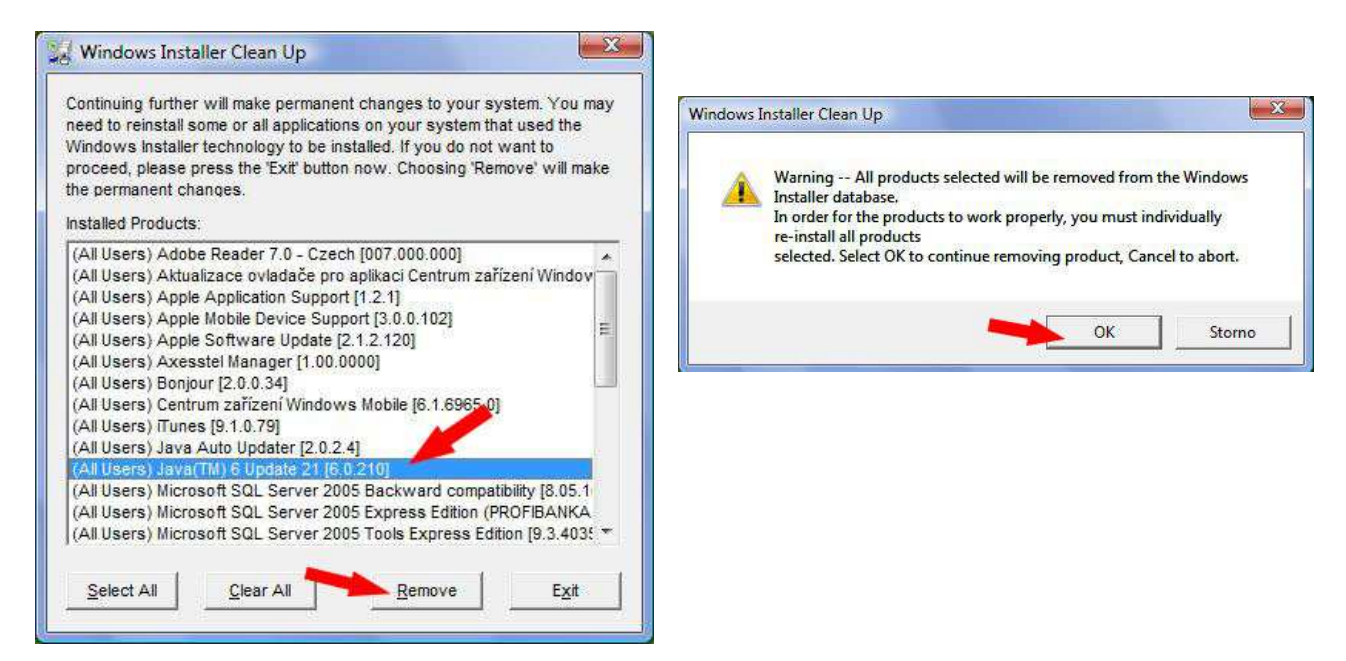

5. program ukončete volbou Exit a pokračujte dalšími kroky

pozn. při ukončování programu se pod operačním systémem Windows 7 (Vista, 8) informace je-li program nainstalovaný v pořádku. Tuto výzvu ignorujte a uzavřete

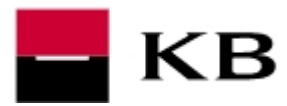

#### FÁZE 2 – KONTROLA FRAGMENTŮ JAVA

 prostřednictvím odkazu <u>http://www.mojebanka.cz/file/u/JRE\_remove.exe</u> provedte stažení souboru JRE\_remove.exe

#### Soubor je nezbytné uložit tzn. nikoliv rovnou spouštět z prohlížeče!

Proběhne-li po odkliknutí stažení automaticky, soubor naleznete pravděpodobně v adresáři C:\users\(Vaše přihlašovací jméno do PC)\Stažené soubory\

Zobrazí-li se upozornění zabezpečení, zvolte **Povolit** (v anglické verzi **Allow**)

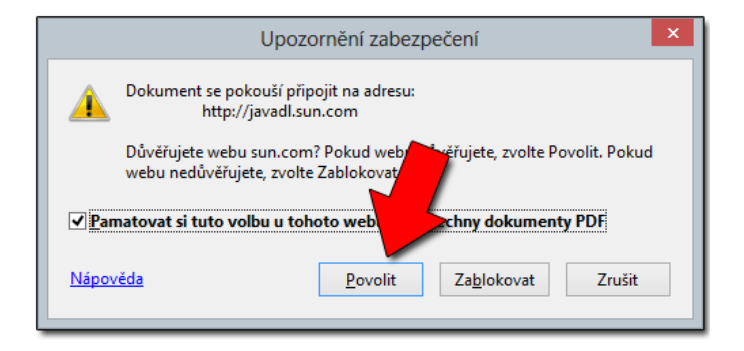

- <u>ukončete všechny spuštěné programy</u>, a dvojklikem spusťte stažený soubor
   JRE\_remove.exe (v případě operačního systému Windows Vista a vyšších klikněte na soubor pravým tlačítkem myši a zvolte Spustit jako správce
- 3. Pokud se zobrazí upozornění na spuštění programu, potvrďte jej kladně SPUSTIT nebo ANO. Po spuštění se objeví černá obrazovka. Po úspěšném dokončení (během cca 2 minut) se ve spodní partii objeví informace pro ukončení okna stiskem libovolné klávesy. Jakmile se informace objeví, stiskněte např. mezerník a po zavření okna pokračujte dalším bodem.

pozn. při ukončování programu se pod operačním systémem Windows 7 (Vista, 8) informace je-li program nainstalovaný v pořádku. Tuto výzvu ignorujte a uzavřete

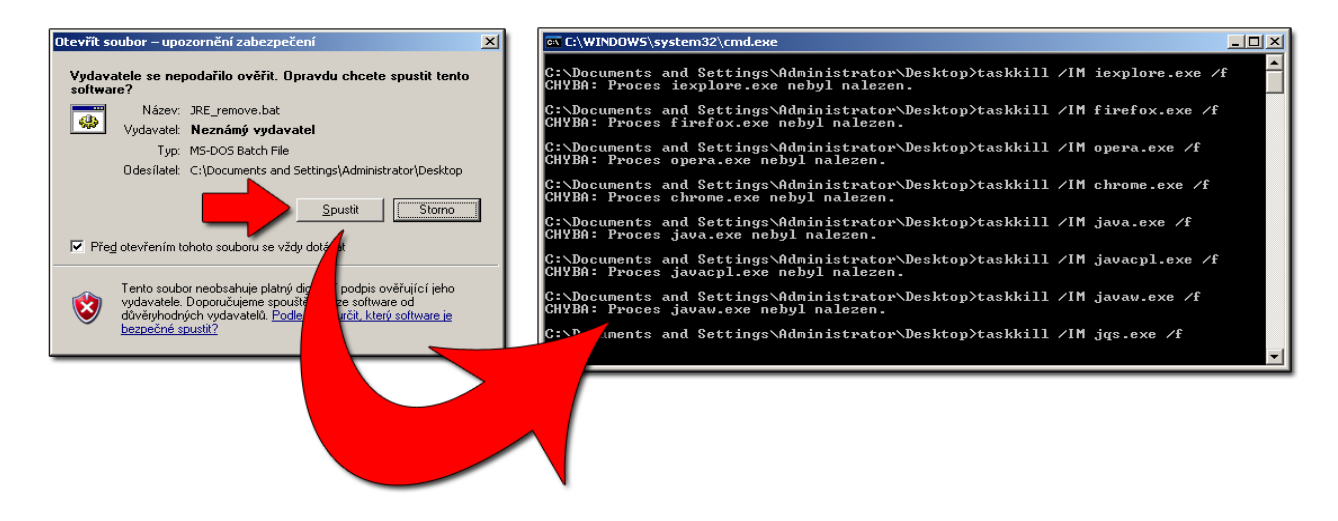

4. po dokončení restartujte PC

# BEZ RESTARTOVÁNÍ PC NEBUDOU DALŠÍ KROKY ÚSPĚŠNÉ!

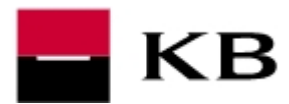

### FÁZE 3 –STAŽENÍ A INSTALACE JAVA 7 UPDATE 11

prostřednictvím odkazu - <u>http://www.mojebanka.cz/file/u/jre-7u11-windows-i586-iftw.exe</u> - proveďte stažení instalačního souboru (např. na plochu)

Zobrazí-li se upozornění zabezpečení, zvolte **Povolit** (v anglické verzi **Allow**)

| Upozornění zabezpečení                                                                                         | × |  |  |  |  |  |
|----------------------------------------------------------------------------------------------------|---|--|--|--|--|--|
| Dokument se pokouší připojit na adresu:<br>http://javadl.sun.com                                               |   |  |  |  |  |  |
| Důvěřujete webu sun.com? Pokud weby převěřujete, zvolte Povolit. Pokud<br>webu nedůvěřujete, zvolte Zablokovat |   |  |  |  |  |  |
| Pamatovat si tuto volbu u tohoto web chny dokumenty PDF                                                        |   |  |  |  |  |  |
| Nápověda <u>P</u> ovolit Za <u>b</u> lokovat Zrušit                                                            |   |  |  |  |  |  |

Proběhne-li po odkliknutí stažení automaticky, soubor naleznete pravděpodobně v adresáři C:\users\(Vaše přihlašovací jméno do PC)\Stažené soubory\

- 6. <u>ukončete všechny spuštěné programy</u> a dvojklikem stažený soubor **jre-7u11windows-i586-iftw.exe** spusťte
- 7. v úvodu zvolte Install, vyčkejte na dokončení a v závěru potvrďte volbou Close.

| Java Setup - Welcome                                                                                                   |                                                                                                    |                                                                                                |                                                                                                    |
|----------------------------------------------------------------------------------------------------|----------------------------------------------------------------------------------------------------|------------------------------------------------------------------------------------------------|----------------------------------------------------------------------------------------------------|
| 👙 Java <sup>.</sup>                                                                                                    | ORACLE                                                                                                    |                                                                                                |                                                                                                    |
| Welcome to .                                                                                                    | lava                                                                                                    |                                                                                                |                                                                                                    |
| Java provides safe and secure access to th<br>From business solutions to helpful utilities<br>your internet experience | e world of amazing Java content.<br>and entertainment, Java makes<br>a come to life.                                                                            | Java Setup - Progress                                                                          | ORACLE                                                                                                    |
| Note: No personal information is gathere<br>Click here, for more information                                           | ed as part of our install process.<br>on what we do collect.                                                                                                    | Status: Installing Java                                                                        |                                                                                                    |
| Click Install to accept the license agr<br>Change destination folder                                                   | Complete Complete Complete Complete Complete Complete Complete Complete Complete Complete Completes are available, you will be Ve recommend you always do so to | 3 Billion<br>Computers, Printe<br>Kindle, Parking Mat<br>Reference<br>CRACLE<br>Installed Java | Devices Run Java<br>rs, Routers, Cell Phones, BlackBerry,<br>ers, Public Transportation Passes, ATMs,<br>I Security Systems, Cable Boxes, TVs<br>DRACLE |
|                                                                                                    | latest performance and security                                                                                                    | improvements.<br>ange this behavior.                                                           |                                                                                                    |

8. po dokončení prosím restartujte PC a ověřete přihlášení do aplikace MojeBanka

# BEZ RESTARTOVÁNÍ PC NEBUDOU DALŠÍ KROKY ÚSPĚŠNÉ!

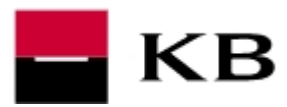

## FÁZE 4 – PŘIHLÁŠENÍ DO MOJEBANKA

Při následné přihlášení do aplikace se může objevit výzva k povolení tzv. doplňku rozhraní Java (POUZE některé prohlížeče). Podobné povolení se může objevit i na jiných stránkách využívajících java a doporučujeme věnovat pozornost jejich důvěryhodnosti.

- 1. před adresním řádkem, se objeví ikonka (červená lego kostička) a tu rozklikněte
- 2. rozklikněte Activate All Plugins
- 3. vyberte Vždy spustit zásuvné moduly
- 4. restartujte počítač a ověřte funkčnost

## BEZ RESTARTOVÁNÍ POČÍTAČE NEMUSÍ BÝT OPĚTOVNÉ PŘIHLÁŠENÍ DO APLIKACE FUNKČNÍ!

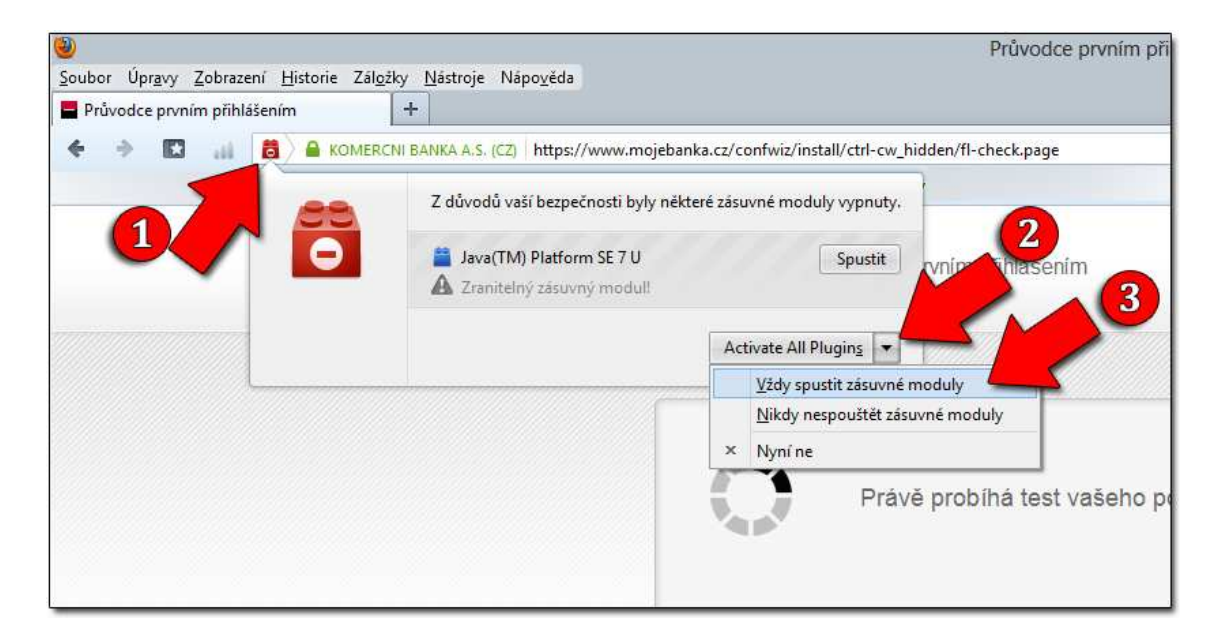

 po restartování počítače a dalším pokusu o přihlášení se objeví níže uvedené upozornění. Zaškrtněte položku <u>Do not show this again for this app</u> a potvrďte tlačítkem RUN

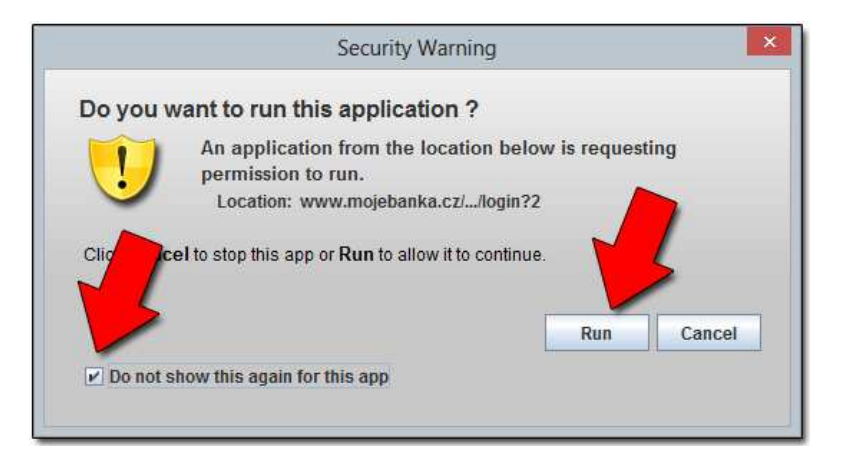